## How to restart DNS client :

1- Press Windows + R and type services.msc, then click OK

| Run   | ? 🛛                                                                                                    |
|-------|----------------------------------------------------------------------------------------------------|
| -     | Type the name of a program, folder, document, or<br>Internet resource, and Windows will open it for you. |
| Open: | services.msc                                                                                             |
|       | OK Cancel Browse                                                                                         |

2- Now click on the right button of your mouse on DNS Client service, and click Restart:

| Services         |                                                                                                    |                                                                                                    |                                                                   |                                          |                                                           |                                                                               |
|------------------|----------------------------------------------------------------------------------------------------|----------------------------------------------------------------------------------------------------|-------------------------------------------------------------------|------------------------------------------|-----------------------------------------------------------|-------------------------------------------------------------------------------|
| File Action View | Help                                                                                                    |                                                                                                    |                                                                   |                                          |                                                           |                                                                               |
| + + -            |                                                                                                    |                                                                                                    |                                                                   |                                          |                                                           |                                                                               |
| Services (Local) | 🚳 Services (Local)                                                                                                    |                                                                                                    |                                                                   |                                          |                                                           |                                                                               |
|                  | DNS Client                                                                                                    | Name /                                                                                                    | Description                                                       | Status                                   | Startup Type                                              | Log On As                                                                     |
|                  | Start the service<br>Description:<br>Resolves and caches Domain Name<br>System (DNS) names for this computer.<br>If this service is stopped, this computer<br>will not be able to resolve DNS names<br>and locate Active Directory domain<br>controllers. If this service is disabled, any<br>services that explicitly depend on it will<br>fail to start. | <ul> <li>NET Runtime Opti</li> <li>Airytec Switch Off</li> <li>Airytec Switch Off</li> <li>Airytec Switch Off</li> <li>Alerter</li> <li>Apache2.2</li> </ul> | Microsoft<br>Enables a<br>Provides re<br>Notifies sel<br>Apache/2 | Started<br>Started                       | Manual<br>Automatic<br>Automatic<br>Disabled<br>Automatic | Local System<br>Local System<br>Local System<br>Local Service<br>Local System |
|                  |                                                                                                    | Application Layer G<br>Application Manage<br>ASP.NET State Ser<br>Automatic Updates<br>Background Intellig                                                   | Provides s<br>Provides s<br>Provides s<br>Enables th<br>Transfers | Started<br>Started<br>Started            | Manual<br>Manual<br>Manual<br>Automatic<br>Automatic      | Local Service<br>Local System<br>Network S<br>Local System<br>Local System    |
|                  |                                                                                                    | CipBook<br>CipBook<br>COM+ Event System                                                                                                    | This servic<br>Enables Cl<br>Supports S<br>Manages t              | Started<br>Started                       | Automatic<br>Disabled<br>Manual<br>Manual                 | Local System<br>Local System<br>Local System                                  |
|                  |                                                                                                    | Computer browser<br>Cryptographic Serv<br>DCOM Server Proc                                                                                                   | Provides th<br>Provides th<br>Provides la<br>Manages n            | Started<br>Started<br>Started<br>Started | Automatic<br>Automatic<br>Automatic                       | Local System<br>Local System<br>Local System                                  |
|                  | C                                                                                                    | Distributed Link Tra<br>Distributed Transac                                                                                                    | Maintains li<br>Coordinate                                        | Started                                  | Automatic<br>Manual                                       | Local System<br>Network S                                                     |
|                  | L L                                                                                                    | Error Reporting Ser<br>Event Log                                                                                                    | Allows erro<br>Enables ev<br>Provides wi                          | Started<br>Started                       | Automatic<br>Automatic<br>Automatic<br>Manual             | Local System<br>Local System<br>Local System                                  |